## Arrowhead Meritplan bridge setup instructions

- 1. You will need to go to Arrowhead's website to download the bridge file: <u>https://www.arrowheadexchange.com/</u>
- 2. Click on the **Producer** button in the middle of the screen.

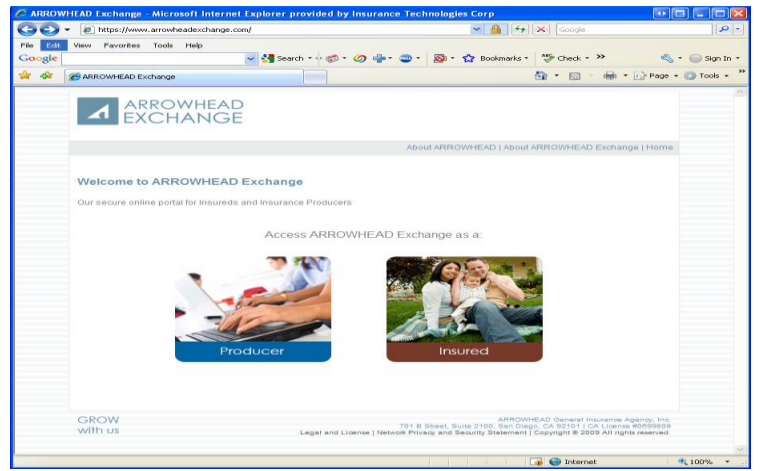

3. Click on the Arrowhead Bridge link on the upper left side of the screen.

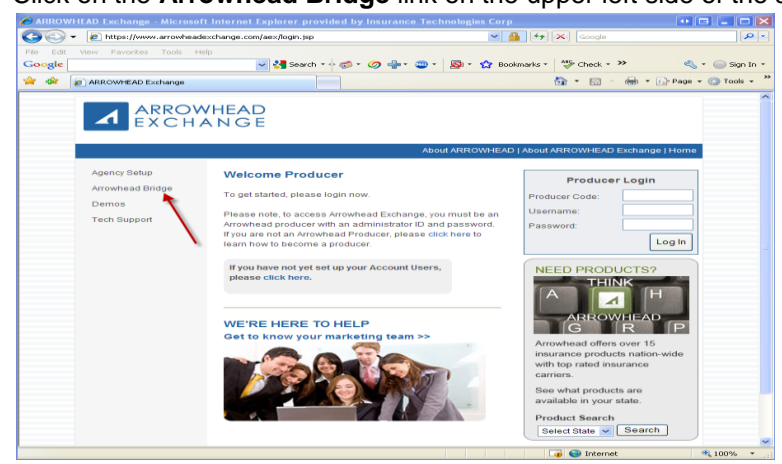

4. Click on the DOWNLOAD BRIDGE HERE > > link in the upper middle of the screen above the chart for comparative raters.

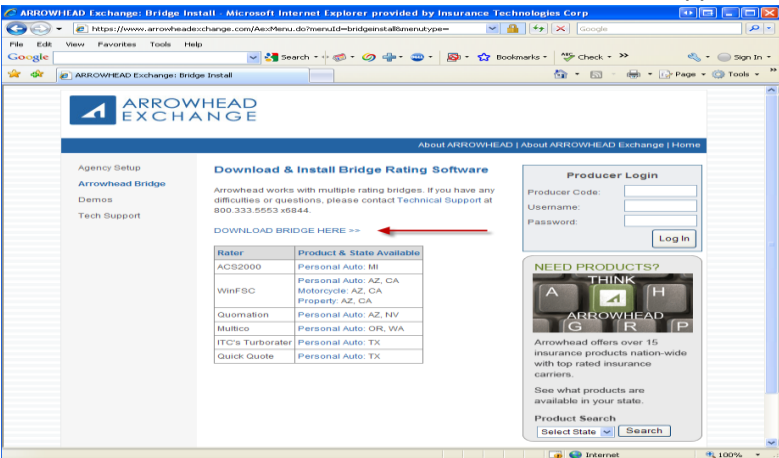

5. The **File Download – Security Warning** box will appear, click on **Run** (or **Save** if you would like to download the setup.exe file and run it at a later time).

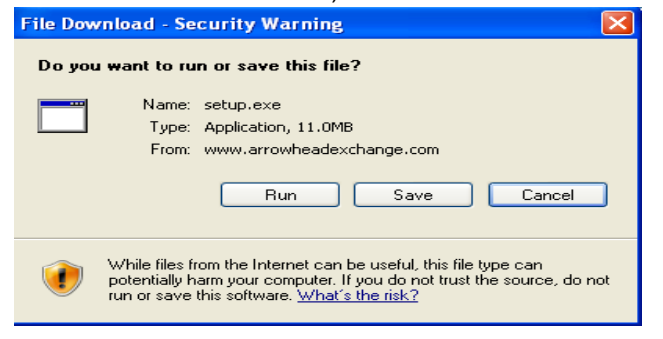

6. The download will begin and then an Internet Explorer – Security Warning box will appear, click on Run.

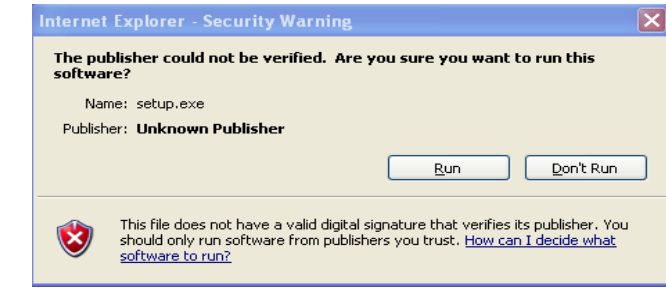

7. Click on the **Yes** button when you are asked if you wish to continue with the installation.

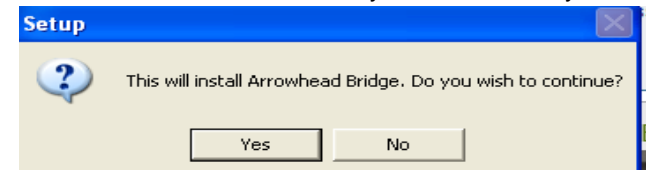

- 8. Click on Next on the Welcome screen.
- 9. You will then be asked to select a location to install the Arrowhead bridge. We suggest that you leave the default path, since the Comparative rater has this path defaulted and displayed under the company setup for Arrowhead. Click on **Next**.

| 🔀 Setup - Arrowhead Bridge                                                              |                |                | e ×    |
|-----------------------------------------------------------------------------------------|----------------|----------------|--------|
| Select Destination Directory<br>Where should Arrowhead Bridge be installed              | 4?             |                |        |
| Select the folder you would like Setup to install Arrowhead Bridge to, then click Next. |                |                |        |
| C:\Program Files\Arrowhead\NAL                                                          |                |                |        |
| C:\                                                                                     |                |                | ~      |
| 🗁 Program Files                                                                         |                |                |        |
|                                                                                         |                |                |        |
|                                                                                         |                |                |        |
| BAE                                                                                     |                |                |        |
| 🛅 Barracuda                                                                             |                |                |        |
| C Bomgar                                                                                |                |                | ~      |
| 🥪 C:                                                                                    |                |                | -      |
| The program requires at least 31.4 MB of disk space.                                    |                |                |        |
|                                                                                         | < <u>B</u> ack | <u>N</u> ext > | Cancel |

10. Click on Next on the Select Start Menu Folder screen.

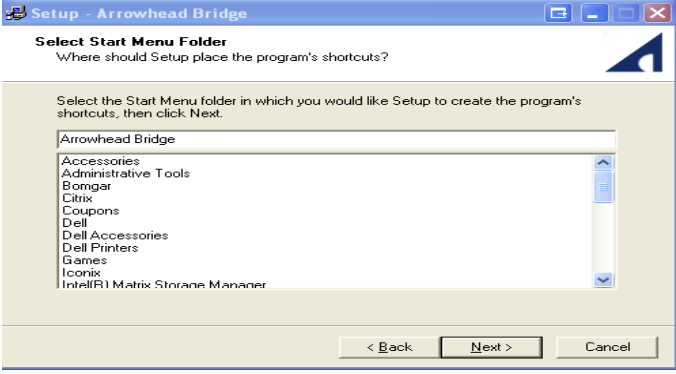

11. Click on the Install button on the Ready to Install screen.

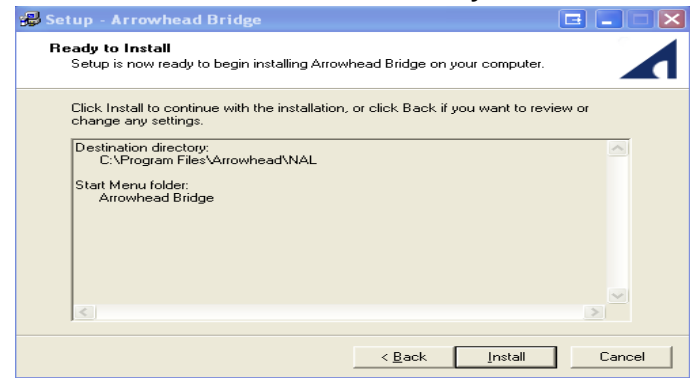

- 12. The installation will begin. Once it has completed, click on Finish.
- 13. You can then close the Arrowhead website and start bridging from the ITC Comparative WebRater. The default path for the bridge is located under Edit Producer Codes.,